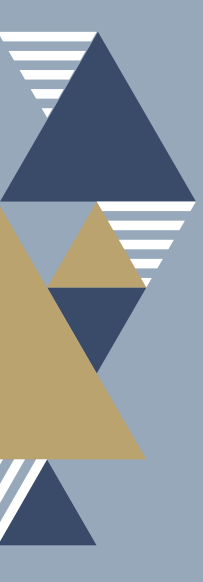

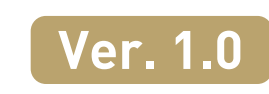

가

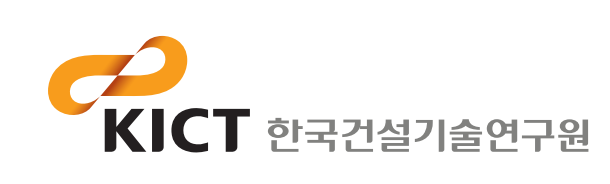

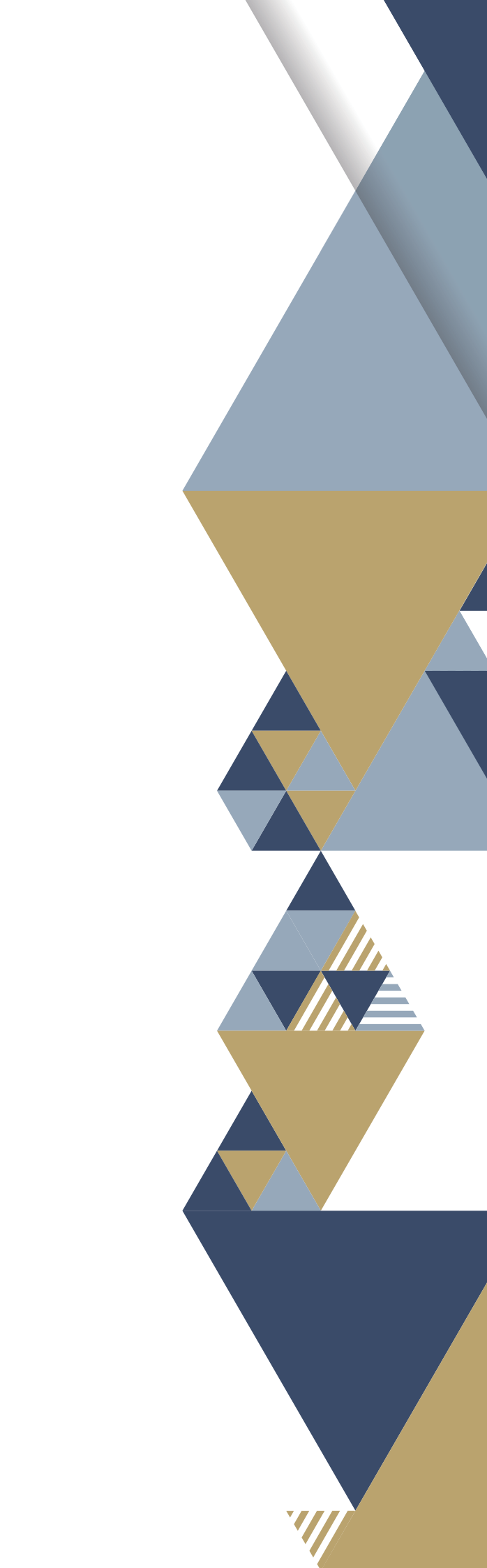

# I. 회원가입

회원가입은 **기관 대표자 가입**과 **일반회원 가입**으로 구성됩니다.

**기관 대표자 가입** 시 생산업체 코드가 생성되며, **일반회원가입**은 기관 대표자의 승인 후 가입이 완료됩니다.

### 1) 기관 대표자 가입

**기관 대표자**는 기관 인증 절차를 거쳐 **기관별 1개 아이디로만 가입** 가능하며, 이후 일반회원의 가입을 승인하고 기관별 등록 자재를 관리할 수 있습니다.

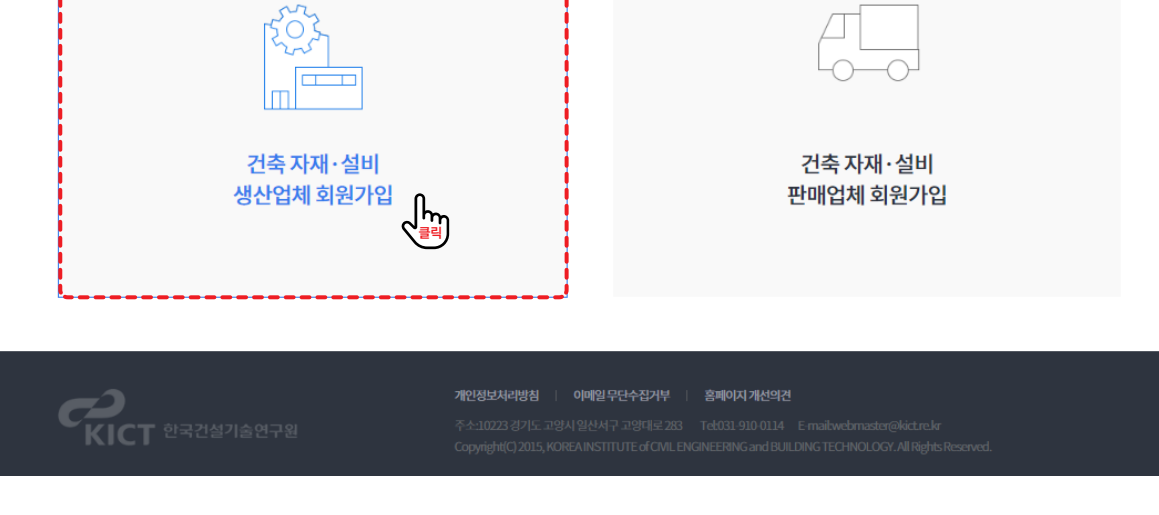

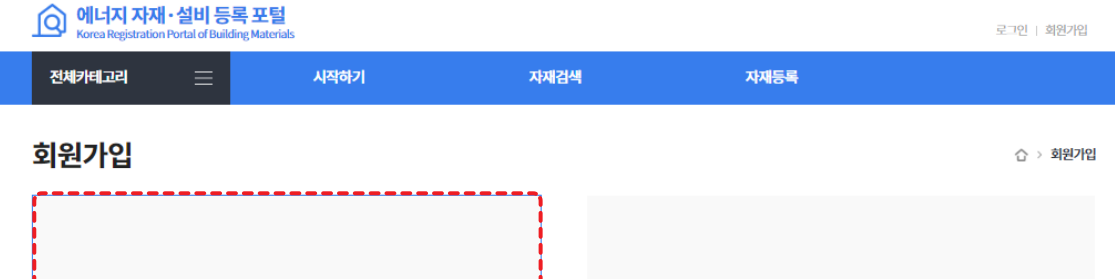

### 2. 건축 자재·설비 생산업체 회원가입을 클릭합니다.

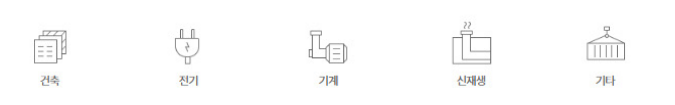

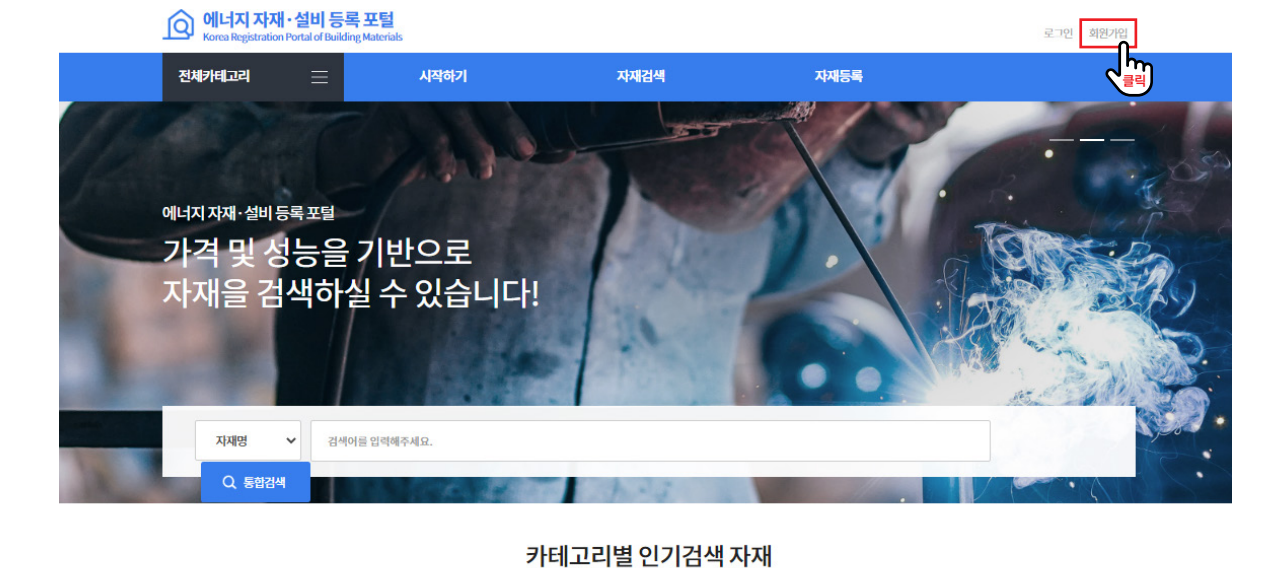

### 1. 에너지 자재·설비 등록 포털 메인화면 상단 회원가입을 클릭합니다.

### 3. '개인정보 수집 및 이용' 동의 후 회원가입 버튼을 클릭합니다.

### 로그인 | 회원가입

## (선택항목)직장주소,부서명,직급

2.수집하는개인정보의 항목 '건축자재설비정보검색포털'에서 환경기술연구개발사업 관리를 위해 처리하는 개인정보 항목은 아래와 같 가. 수집항목: (필수항목) 아이디, 성명, 비밀번호, 휴대전화, 전화번호, 이메일, 회원구분, 직장명

1.개인정보의 수집 목적 및 이용목적 '건축자재설비정보검색포털'은 개인정보를 다음의 목적을 위해 처리합니다. 처리한 개인정보는 다음의 목격 가. 서비스 제공 수요조사, 신규과제접수, 평가수행(평가 및 자문위원 위촉), 협약체결, 연구비정산, 성과관례 나. 민원사무 처리 민원인의 신원 확인, 민원사항 확인, 사실조사를 위한 연락·통지, 처리결과 통보 등을 목? 다. 재화 또는 서비스 제공 서비스 제공, 콘텐츠 제공, 맞춤 서비스 제공 등을 목적으로 개인정보를 처리합니 라. 서비스 제공 및 통계에의 활용 맞춤 서비스 제공, 접속빈도 파악 또는 회원의 서비스 이용에 대한 통계 등

### 개인정보수집 및 이용

3.개인정보의 파기

✓ 위의 개인정보수집 및 이용'에 동의합니다.

#### ✔ 위의 '회원약관'에 동의합니다.

2.회원:관리자의 승인을 받아 모든 서비스를 받을 수 있는 회원(기업회원), 관리자의 승인없이 제한된 서비

제4조(용어의정의) 본 약관에서 사용하는 용어의 정의는 다음과 같습니다. 1.서비스:건축자재설비정보검색포털의정의,건축자재설비정보검색포털관련보고서,동영상,SG현황,

본 약관은 본 건축자재설비정보검색포털의 회원에 대하여 적용됩니다.

제3조 (약관의 적용)

제2조 (약관 외 준칙) 본 약관에서 명시되지 아니한 시항에 관하여서는 관계 법령에서 정하는 바에 의하기로 합니다.

제1조 (목적) 본 약관은 건축자재설비정보검색포털에서 운영하는 전력정보와 정보서비스, 회원(이하 "회원" 이라 함)간 함을 목적으로 합니다.

### 회원약관

### 회원가입

제1장 총칙

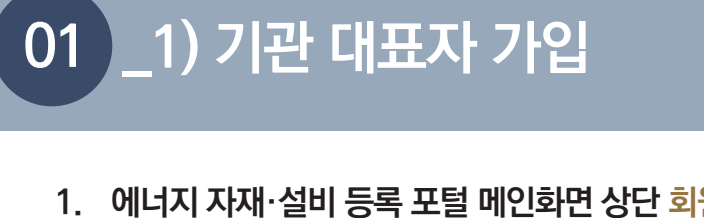

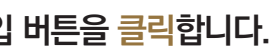

| 의각종 정보서비스(이하 "서비스"각함)의 이용, 조건 및 칠치에 관한 사항과 기타 필요한 사항을 규정                                                                                          | * |
|----------------------------------------------------------------------------------------------------|---|
| 프로젝트,커뮤니티등의 정보를 제공하는 것                                                                                                    |   |
| l스를 받을 수 있는 회원(개인회원)                                                                                                    | - |
|                                                                                                    |   |
| 적이와의 용도로는 사용되지 않으며 이용 목적이 변경될 시에는 사전 동의를 구할 예정입니다.<br>리, 기술실시관리 등의 서비스 제공과 관련한 목적으로 개인정보를 처리합니다.<br>먹으로 개인정보를 처리합니다.<br>다.<br>을 목적으로 개인정보를 처리합니다. | • |
| 1습니다.                                                                                                    |   |

습 > 회원가입

건축자재설비정보검색포털은 원칙적으로 개인정보처리목적이 달성된 경우에는 지체없이 해당 개인정보를 파기합니다. 단, 관계법령 규정에 의하여 보존할 필요가 있는 경우에는 '개인정보의 처리 및 보유 기간'에서 명시한 기간 동안 보관합니다. 파기의 질차, 기한 및 방법은 다음과 같습니다.

체크 위의 '개인정보수집 및 이용'에 동의합니다.

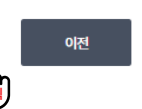

## 01 \_1) 기관 대표자 가입

4. 기관 대표자 가입 여부를 확인하기위해 회사명 및 사업자등록번호를 입력한 후 검색을 클릭합니다.

공공데이터포털의 국민연금 가입 API를 활용하여 사업자 유효성 검증을 진행합니다. 회사명은 '사업자 등록증 '에 기재된 회사명으로 입력해주세요.

| 회원가입 |                  |                                                                              | 습 > 회원가 |
|------|------------------|------------------------------------------------------------------------------|---------|
|      | '공공데이터포<br>회사명 { | 털 - 국민연금 가입 API'를 활용하여 사업자 유효성 검증을 합니다.<br>입력 시 '사업자 등록증'에 기재된 회사명으로 입력해주세요. |         |
|      | 회사명              |                                                                              |         |
| 입력   | 사업자등록번호          | · · · · · · · · · · · · · · · · · · ·                                        |         |
|      |                  | 검색 나물리                                                                       |         |

5. 기관 대표자 가입이 되어있지 않을 경우 '등록된 기관 정보가 없습니다.' 알림창이 뜹니다. 최초 가입을 위해 기관 검증 버튼을 클릭합니다. 기관 검증을 위해 필요시 증빙 서류 제출을 요청할 수 있습니다.

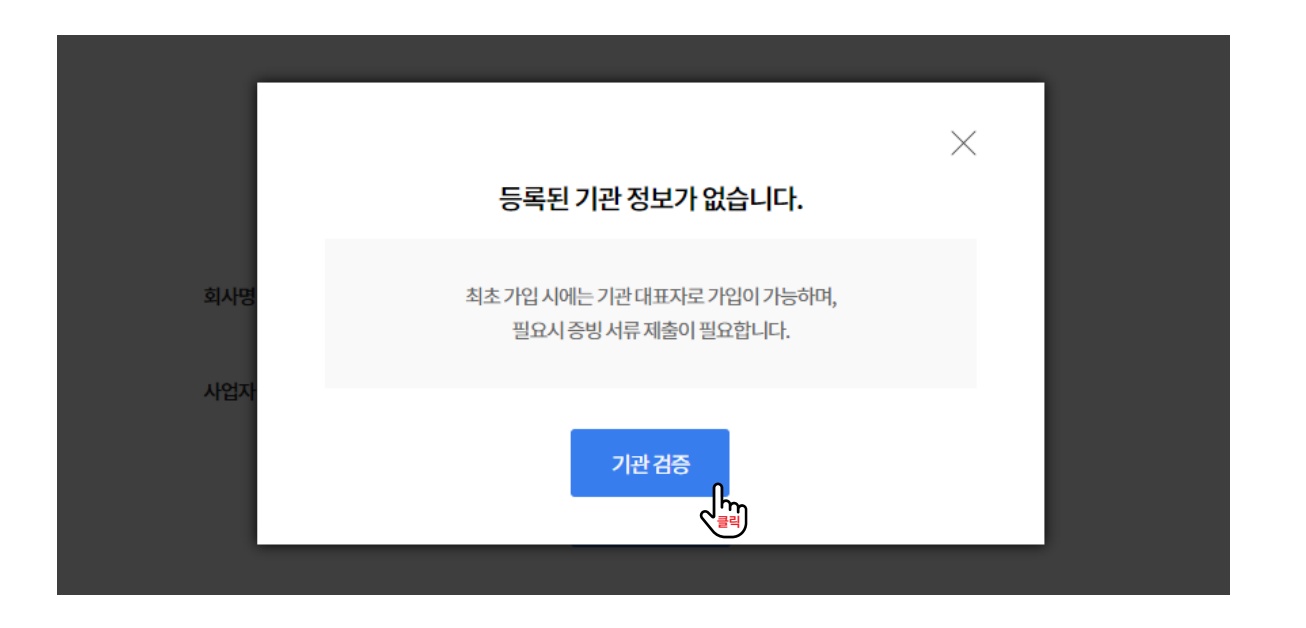

6. 회사 주소를 입력(선택)한 후 검증을 클릭하여 기관 정보 확인합니다. 주소는 '사업자 등록증 '에 기재된 주소로 입력해주세요. 회사명과 사업자등록번호는 이전 단계에서 입력한 값이 자동 입력됩니다.

| 회원가입 |         |                   |           | ☆ > 회원가입 |
|------|---------|-------------------|-----------|----------|
|      | 주소      | 시/도선택 ▼ 시/군/구선택 ▼ | 읍/면/동선택 ▼ | 1        |
|      | 회사명     | 회사명               |           | )        |
|      | 사업자등록번호 | 000 - 00          | - 00000   |          |
|      |         |                   |           |          |
|      |         |                   |           |          |

7. 기관 검증이 완료되었다면, 기관 대표자 회원가입을 클릭합니다. 주소를 입력하였는지 확인해주세요.

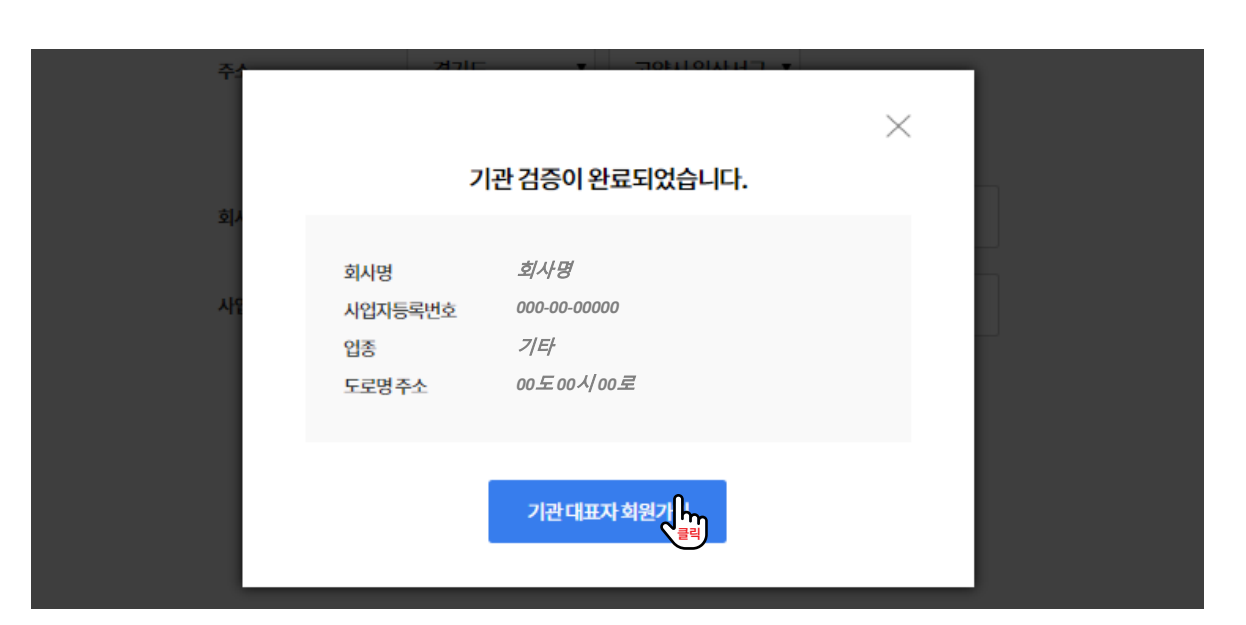

## '해당 사업자 번호가 없습니다.(ERR-04)' 알림창이 뜰 경우, 사업자등록증에 기재된

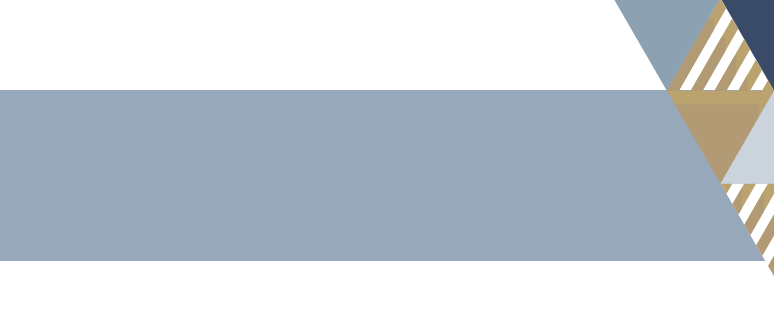

## 01 \_1) 기관 대표자 가입

8. 사업자등록증에 기재된 대표이사명, 상세 주소, 주력생산자재를 입력/선택한 후 회원정보 입력을 클릭합니다.

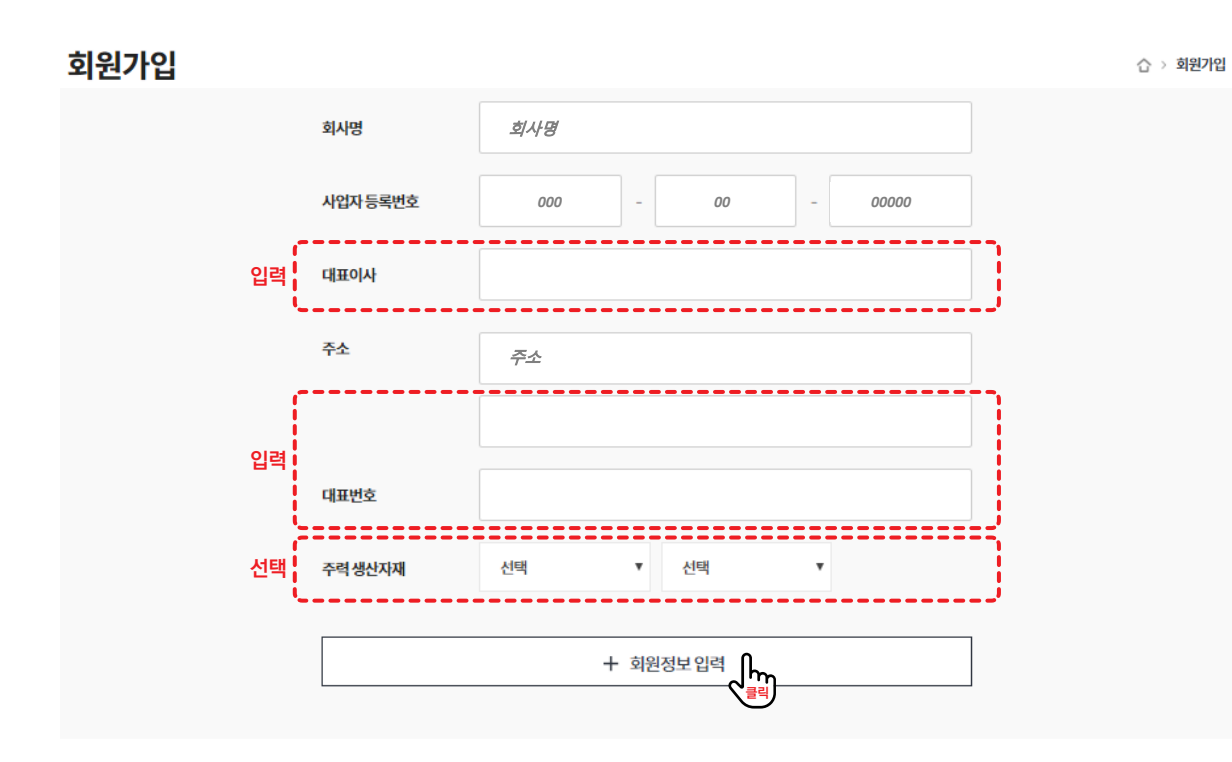

9. 기관대표자 아이디 발급 및 일반회원 가입 신청 요청 수신을 위한 이메일 정보를 입력한 후 기관 대표자 회원가입을 클릭합니다

|    | 아이디    | 중복검사                                                                   |
|----|--------|------------------------------------------------------------------------|
|    |        | 아이디는 영문(소문자) 또는 숫자로 6~12자리, 첫문자는 영문(소문자)로<br>입력하십시오                    |
|    | 비밀번호   |                                                                        |
| 인려 |        | 비밀번호는 영문, 숫자, 특수문자(!@#\$%^&*()?_~) 조합(각각 최소 한개 이상)으로<br>6~12자리 압력하십시오. |
|    | 비밀번호확인 |                                                                        |
|    | 이름     |                                                                        |
|    | 이메일    |                                                                        |

10. 포털 관리자의 승인 후 최종 가입이 완료됩니다. 제품 코드에 활용됩니다.

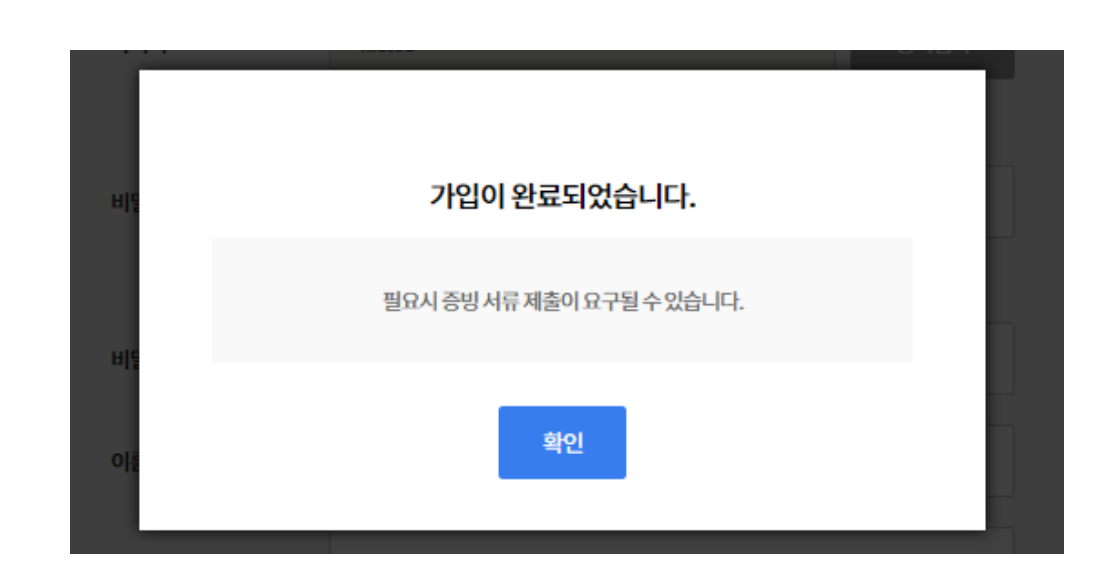

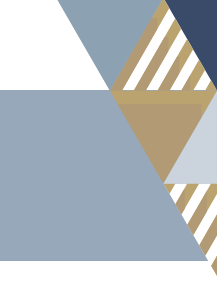

## 기관 대표자 가입 후 생산업체 코드가 발급되며, 생산업체 코드는 자재·설비 등록 시

# I. 회원가입

회원가입은 **기관 대표자 가입**과 **일반회원 가입**으로 구성됩니다.

**기관 대표자 가입** 시 생산업체 코드가 생성되며, **일반회원가입**은 기관 대표자의 승인 후 가입이 완료됩니다.

### 2) 일반 회원 가입

**일반회원**은 기가입한 기관에서 **기관대표자의 승인 이후 가입**이 가능합니다.

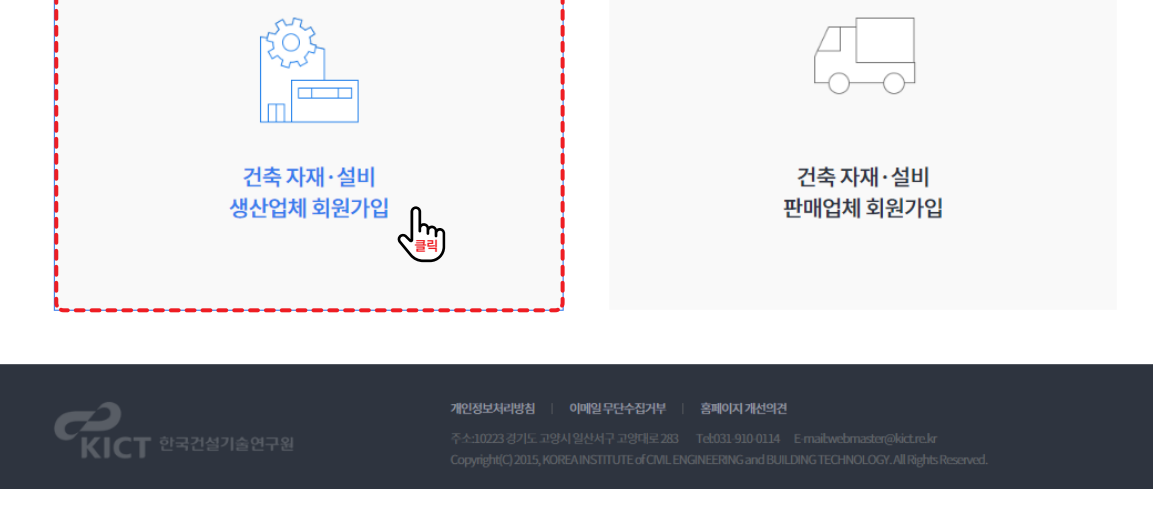

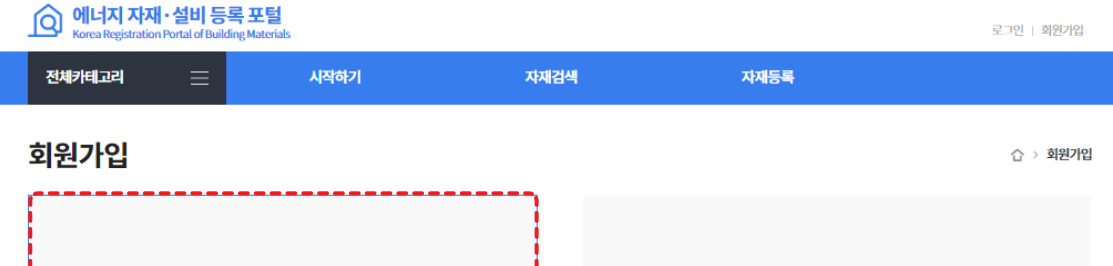

### 2. 건축 자재·설비 생산업체 회원가입을 클릭합니다.

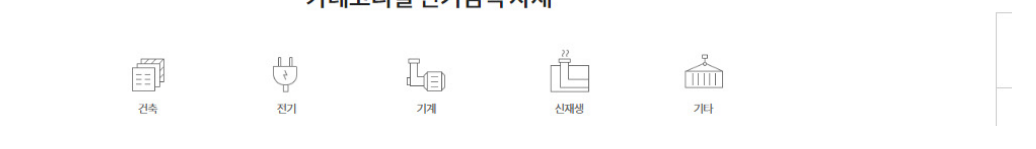

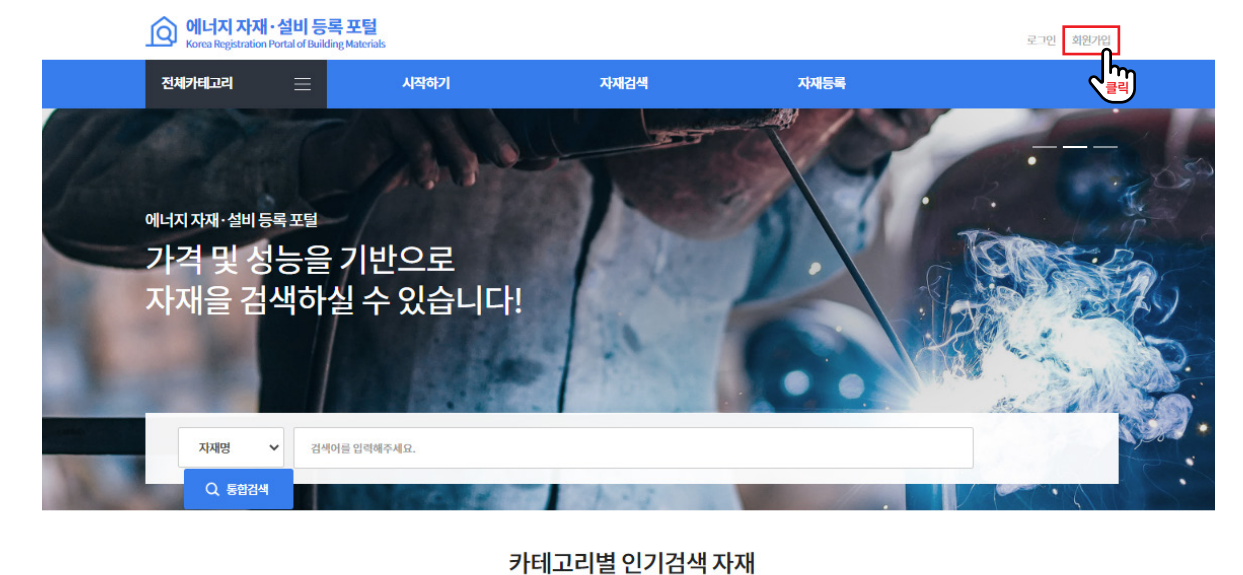

### 1. 에너지 자재·설비 등록 포털 메인화면 상단 회원가입을 클릭합니다.

### 3. '개인정보 수집 및 이용' 동의 후 회원가입 버튼을 클릭합니다.

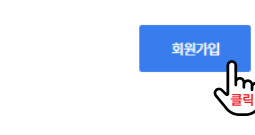

### 체크 위의 '개인정보수집 및 이용'에 동의합니다.

#### ✓ 위의 개인정보수집 및 이용'에 동의합니다.

3.개인정보의 파기 건축자재설비정보검색포털은 원칙적으로 개인정보처리목적이 달성된 경우에는 지체없이 해당 개인정보를 파기합니다. 단, 관계법령 규정에 의하여 보존할 필요가 있는 경우에는 '개인정보의 처리 및 보유 기간'에서 명시한 기간 동안 보관합니다. 파기의 질차, 기한 및 방법은 다음과 같습니다.

#### (선택항목)직장주소,부서명,직급

2.수집하는개인정보의 항목 '건축자재설비정보검색포털'에서 환경기술연구개발사업 관리를 위해 처리하는 개인정보 항목은 아래와 같 가. 수집항목: (필수항목) 아이디, 성명, 비밀번호, 휴대전화, 전화번호, 이메일, 회원구분, 직장명

1.개인정보의 수집 목적 및 이용목적 '건축자재설비정보검색포털'은 개인정보를 다음의 목적을 위해 처리합니다. 처리한 개인정보는 다음의 목격 가. 서비스제공 수요조사, 신규과제접수, 평가수행(평가 및 자문위원 위촉), 협약체결, 연구비정산, 성과관력 나. 민원사무 처리 민원인의 신원 확인, 민원사항 확인, 사실조사를 위한 연락·통지, 처리결과 통보 등을 목? 다. 재화 또는 서비스 제공 서비스 제공, 콘텐츠 제공, 맞춤 서비스 제공 등을 목적으로 개인정보를 처리합니 라. 서비스 제공 및 통계에의 활용 맞춤 서비스 제공, 접속빈도 파악 또는 회원의 서비스 이용에 대한 통계 등

#### 개인정보수집 및 이용

#### ✔ 위의 '회원약관'에 동의합니다.

2.회원:관리자의 승인을 받아 모든 서비스를 받을 수 있는 회원(기업회원), 관리자의 승인없이 제한된 서비

제4조(용어의정의) 본 약관에서 사용하는 용어의 정의는 다음과 같습니다. 1.서비스:건축자재설비정보검색포털의정의,건축자재설비정보검색포털관련보고서,동영상,SG현황,

제3조 (약관의 적용) 본 약관은 본 건축자재설비정보검색포털의 회원에 대하여 적용됩니다.

제2조 (약관 외 준칙) 본 약관에서 명시되지 아니한 사항에 관하여서는 관계 법령에서 정하는 바에 의하기로 합니다.

제1조 (목적) 본 약관은 건축자재설비정보검색포털에서 운영하는 전력정보와 정보서비스, 회원(이하 "회원" 이라 함)간 함을목적으로 합니다.

### 회원약관

제1장 총칙

회원가입

01 \_2) 일반 회원 가입

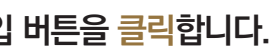

| 의각종 정보서비스(이하 *서비스*각함)의 이용, 조건 및 질차에 관한 사항과 기타 필요한 사항을 규정                                                                                          | • |
|----------------------------------------------------------------------------------------------------|---|
| 프로젝트,커뮤니티등의 정보를 제공하는 것<br> 스를 받을 수 있는 회원(개인회원)                                                                                                    |   |
|                                                                                                    |   |
| 적이와의 용도로는 사용되지 않으며 이용 목적이 변경될 시에는 시전 등의를 구할 예정입니다.<br>리, 기술실시관리 등의 서비스 제공과 관련한 목적으로 개인정보를 처리합니다.<br>먹으로 개인정보를 처리합니다.<br>다.<br>을 목적으로 개인정보를 처리합니다. | • |
| 감습니다.                                                                                                    |   |

습 > 회원가입

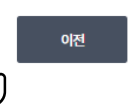

## 01 \_2) 일반 회원 가입

4. 기관 대표자 가입 여부를 확인하기위해 회사명 및 사업자등록번호를 입력한 후 검색을 클릭합니다. 공공데이터포털의 국민연금 가입 API를 활용하여 사업자 유효성 검증을 진행합니다.

회사명은 '사업자 등록증'에 기재된 회사명으로 입력해주세요.

| 회원가입 |                  |                                                                              | 습 > 회원가입 |
|------|------------------|------------------------------------------------------------------------------|----------|
|      | '공공데이터포<br>회사명 입 | 헐 - 국민연금 가입 API'를 활용하여 사업자 유효성 검증을 합니다.<br>!력 시 '사업자 등록증'에 기재된 회사명으로 입력해주세요. |          |
|      | 회사명              |                                                                              |          |
|      | 사업자 등록번호         |                                                                              |          |
|      |                  | 검색 내                                                                         |          |

5. 기관 대표자가 가입한 정보를 불러오기 위해 회사명, 사업자등록번호에 체크 후 선택완료를 클릭합니다.

| 회사명          | 한국건설기술연구원                           |                     |  |
|--------------|-------------------------------------|---------------------|--|
| 대            | 이미 등록된 회사 정보가 있<br>표자의 승인 후 회원가입이 왼 | ※<br>습니다.<br>!료됩니다. |  |
| 회사명<br>시업자등록 | <i>회사명</i><br>번호 000-00-00000       | 체크                  |  |
|              | 선택완료                                |                     |  |

6. 일반회원가입을 위한 아이디 및 비밀번호와 기관대표자가 회원가입 승인을 위해 확인할 수 있도록 정보를 입력한 후 회원가입요청을 클릭합니다.

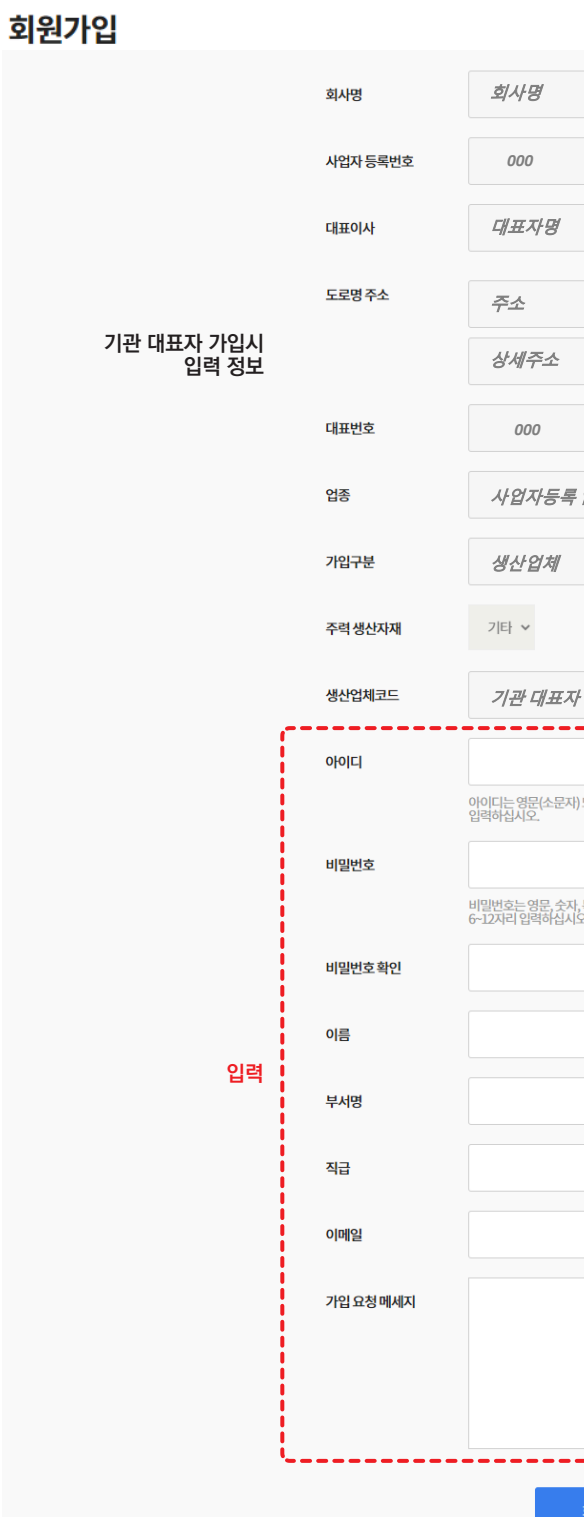

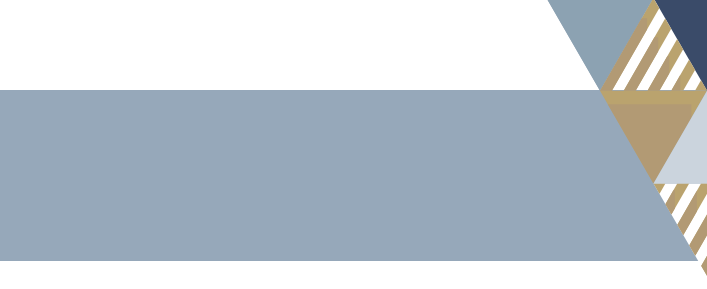

|            |                                                                        |         |       |          | 1 | } > 회원가 |
|------------|------------------------------------------------------------------------|---------|-------|----------|---|---------|
|            |                                                                        |         |       |          |   |         |
|            |                                                                        |         |       |          |   |         |
| -          | 00                                                                     | -       | 00000 |          |   |         |
|            |                                                                        |         |       |          |   |         |
|            |                                                                        |         |       |          |   |         |
|            |                                                                        |         |       |          |   |         |
|            |                                                                        |         |       |          |   |         |
|            |                                                                        |         |       |          |   |         |
| -          | 000                                                                    | -       | 000   |          |   |         |
| <i>ح</i>   |                                                                        |         |       |          |   |         |
| 0          |                                                                        |         |       |          |   |         |
|            |                                                                        |         |       |          |   |         |
|            |                                                                        |         |       |          |   |         |
|            |                                                                        |         |       |          |   |         |
| 사입시 자동     | 통발급                                                                    |         |       |          |   |         |
|            |                                                                        |         |       |          |   |         |
|            |                                                                        | 중복검     | 사 변경  |          |   |         |
| 는숫자로 6~12  | 자리, 젓문자는 영                                                             | 문(소문자)로 |       |          |   |         |
|            |                                                                        |         |       |          |   |         |
| 수문자(!@#\$% | ^&*()?_~) 조합(각                                                         | 각최소한개   | 이상)으로 |          |   |         |
|            |                                                                        |         |       |          |   |         |
|            |                                                                        |         |       |          |   |         |
|            |                                                                        |         |       |          |   |         |
|            |                                                                        |         |       |          |   |         |
|            |                                                                        |         |       |          |   |         |
|            |                                                                        |         |       |          |   |         |
|            |                                                                        |         |       |          |   |         |
|            |                                                                        |         |       |          |   |         |
|            |                                                                        |         |       |          |   |         |
|            |                                                                        |         |       |          |   |         |
|            |                                                                        |         |       |          |   |         |
|            |                                                                        |         |       |          |   |         |
|            |                                                                        |         |       | <i>"</i> |   |         |
| 원가입요청      | ſL.                                                                    |         |       |          |   |         |
| 2-18-20    | < <u>5</u><br>10<br>10<br>10<br>10<br>10<br>10<br>10<br>10<br>10<br>10 |         |       |          |   |         |